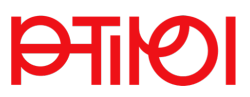

## Willkommen!

Sehr geehrte:r Studierende:r des Hochschullehrgangs!

Wir freuen uns, dass Sie sich für eine Weiterbildung an der PH Tirol entschieden haben! Sie bekommen mit diesem Schreiben wichtige Informationen und Anleitungen zur Verwendung der notwendigen Strukturen, um gemeinsam gut in den Hochschullehrgang (HLG) starten zu können. Auf den kommenden Seiten finden Sie Anleitungen zu den folgenden Themen:

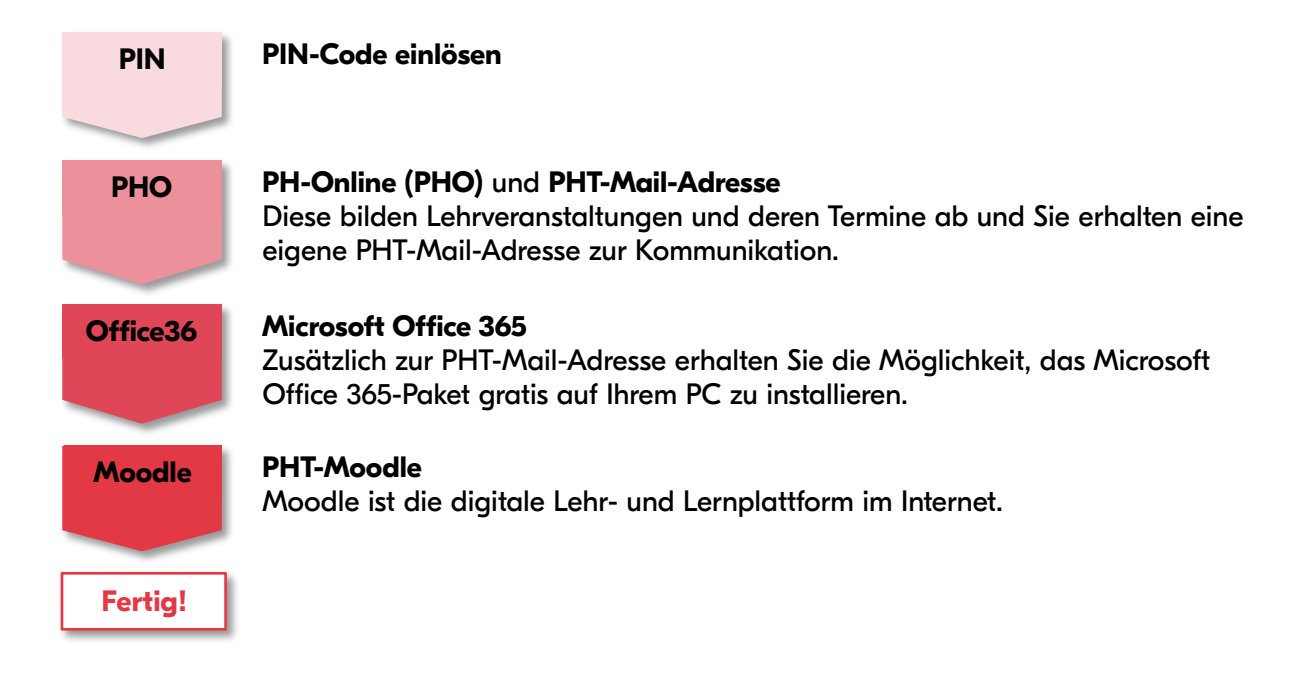

#### Bitte beachten Sie die folgenden Begriffserklärungen am Beispiel von "Michaela Musterfrau":

| Benutzername (PH-Online): | mi.musterfrau                       |
|---------------------------|-------------------------------------|
| Passwort:                 | ihr234passwort                      |
| Domäne:                   | @ph-tirol.ac.at                     |
| Microsoft Office365-Konto | Benutzername + Domäne =             |
| = PHT-Account:            | <u>mi.musterfrau@ph-tirol.ac.at</u> |

Ihr neuer PHT-Account = E-Mail-Adressel = Microsoft Office365
setzt sich also aus dem Benutzernamen + der Domäne
zusammen: mi.musterfrau@ph-tirol.ac.at .

Bei einigen PHT-Diensten kommen Sie auf eine rechts abgebildete Anmeldeseite, bei der Sie Ihren vollständigen **PHT-Account** eintragen müssen.

Wenn Sie detaillierte Hilfen suchen, gehen Sie auf die Internetseite <u>https://ph-tirol.ac.at/ph-online-hilfe</u> (= der rechte QR-Code) und dort in den Bereich **Ausbildung** bzw. wenden Sie sich an die u.a. Stellen.

| Microsoft               |                    |           |
|-------------------------|--------------------|-----------|
| Anmelden                |                    |           |
| mi.musterfr             | au@ph-ti           | rol.ac.at |
| Kein Konto? Erstellen S | ie jetzt eins!     |           |
| Sie können nicht auf Ih | r Konto zugreifen? |           |
|                         | Zurück             | Weiter    |
|                         |                    |           |

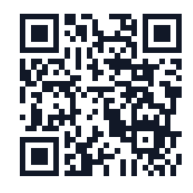

<sup>&</sup>lt;sup>1</sup> Ihr Postfach hat mehrere E-Mail-Adressen (Aliase). Es wird versucht, auch die Adresse **vorname.nachname@ph-tirol.ac.at** mit Ihrem Postfach zu verbinden.

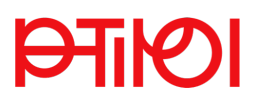

## **PIN-Code**

Sie werden nach Ihrer Bewerbung und Zulassung von der Studienabteilung in PH-Online dem HLG als Studierende:r zugeordnet und in Ihrem PH-Online-Account wird ein eigenes Profil erstellt. Zur Aktivierung Ihres Profils als Studierende:r in einem HLG wird Ihnen ein **PIN-Code** zugesandt.

Bei studienbeitragspflichtigen HLGs muss der Studienbeitrag zuerst bezahlt werden. Erst nach der Zahlung wird der PIN-Code versendet, mit dem Sie Ihr Profil aktivieren können. Falls Sie sich mit einem Bewerberkonto beworben haben, bekommen Sie eine E-Mail mit Ihrem Benutzernamen. Ihr Passwort bleibt gleich – Sie können es weiterhin verwenden.

### Der PIN-Code ist einmalig gültig und verfällt bei Nichteinlösung nach 31 Tagen.

### Sie sind als Studierende:r in PH-Online neu?

Mit dem Einlösen des PIN-Codes können Sie Ihre personalisierten Zugangsdaten für PH-Online erstellen. Der Benutzername ist vordefiniert, aber das Kennwort kann entsprechend der Vorgaben eigenständig festgelegt werden.

### Notieren Sie sich Ihren Benutzernamen und Ihr Kennwort für späteren Gebrauch!

Bei einer erstmaligen Zulassung als Studierende:r an einer Hochschule sind Sie gesetzlich verpflichtet, das **Erhebungsformular UHSTATI** auszufüllen. Beachten Sie dazu das entsprechende E-Mail der Studienabteilung.

# Sie sind schon länger in PH-Online als Studierende:r eingetragen?

Ihre bisherigen PH-Online-Zugangsdaten behalten Ihre Gültigkeit. Tragen Sie daher das für Sie gewohnte Passwort ein.

Kein PIN-Code? Hilfe unter www.ph-tirol.ac.at/studienund-pruefungsabteilung oder Mail an studienservice@ph-tirol.ac.at

So lösen Sie Ihren PIN-Code ein:

- 1. Rufen Sie den Link www.ph-online.ac.at/pht auf.
- 2. Geben Sie den zugeschickten PIN-Code im Link für Studierende ein.

Herzlich willkommen bei PH-Online der Pädagogischen Hochschule Tirol

| <ul> <li>Studieninteressierte und Bewerber*innen der Aus-</li> <li>Sie haben schon einen Benutzerzugang an einer Päd</li> <li>Sie haben noch keinen Account an einer österreichi</li> <li>Anschließend müssen Sie sich noch für die Fortbildu</li> </ul> | Fort- und Weiterbildung:<br>gogischen Hochschule (PH) in Österreich: Verwenden Sie in Ihrer dortigen Visitenkarte die Applikatior<br>schen PH: Hier an der PH-Tirol registrieren.<br>ng oder für ein Studium bewerben. |
|----------------------------------------------------------------------------------------------------|----------------------------------------------------------------------------------------------------|
| Aktivierung Ihres jeweiligen Accounts:                                                                                                    |                                                                                                    |
| <ul> <li>Studierende der Aus- und Weiterbildung<br/>»Geben Sie hier Ihren PIN-Code ein.</li> </ul>                                                                                                    | 7                                                                                                    |
| <ul> <li>Studierende der Fortbildung<br/>»Geben Sie hier Ihren PIN-Code ein.</li> </ul>                                                                                                    | -                                                                                                    |
| • Bedienstete<br>»Geben Sie hier Ihren PIN-Code ein.                                                                                                    |                                                                                                    |

3. Folgen Sie den weiteren Anweisungen.

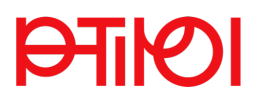

## PH-Online (PHO)

Mit der Zuordnung als Studierende:r zum HLG werden – wie oben beschrieben – in Ihrem PHO-Account ein **Profil** erstellt.

Als Studierende:r in einem HLG sind Sie in PH-Online im Profil "Studierende:r der Aus- und Weiterbildung" geführt. Sobald Ihr Postfach aktiviert ist, wird Ihre **@ph-tirol.ac.at**-Adresse freigeschaltet. Ab diesem Zeitpunkt erhalten Sie alle Nachrichten aus dem System an dieses Postfach.

## PHT-Mail-Adresse

Mit dem Einlösen des PIN-Codes und der damit verbundenen Aktivierung Ihres Profils als Studierende:r im HLG haben Sie automatisch ein **E-Mail-Postfach der PH Tirol**.

Bitte loggen Sie sich auf alle Fälle am Tag nach der PIN-Einlösung ins PHT-Webmail ein und überprüfen Sie ihren E-Mail-Zugang: Gehen Sie dazu über www.ph-tirol.ac.at rechts oben auf PHT-Webmail oder einfach direkt auf mail.ph-tirol.ac.at.

Sämtlicher HLG-relevanter E-Mail-Verkehr (Termine, LV-Verschiebungen, ...) wird ab diesem Zeitpunkt über diese E-Mail-Adresse abgewickelt, welche auch nicht geändert werden kann.

Rufen Sie daher dieses E-Mail-Konto regelmäßigen ab oder richten Sie sich eine Weiterleitung auf Ihre private Mail-Adresse wie folgt ein.

## Weiterleitung der PHT-Mail-Adresse

Wenn Sie Mails von Ihrer PHT-Mail-Adresse (= Outlook-Webmail von Office 365) auf Ihre private E-Mailadresse weiterleiten wollen, gehen Sie wie folgt vor:

- Gehen Sie dazu auf <u>www.ph-tirol.ac.at</u> rechts oben auf PHT-Webmail oder einfach direkt auf <u>mail.ph-tirol.ac.at</u>.
- Loggen Sie sich mit dem PHT-Account ein: Benutzername + Zeichenfolge <u>@ph-tirol.ac.at</u> (z.B. <u>mi.musterfrau@ph-tirol.ac.at</u>) sowie Ihr Kennwort.
- 3. Klicken Sie im Outlook-Webmail rechts oben auf das Zahnrad. 🥸
- 4. Das Menü Einstellungen wird angezeigt. Scrollen Sie nach unten und wählen Sie im Abschnitt Ihre App-Einstellungen den Punkt E-Mail.
- 5. Es wird links das Menü **Optionen** angezeigt. Wählen Sie dort im Abschnitt **Konten** die **Weiterleitung** aus.
- 6. Aktivieren Sie Weiterleitung beginnen, tragen Sie Ihre Ziel-E-Mail-Adresse ein und klicken Sie auf Speichern. Die Weiterleitung auf die private E-Mail-Adresse ist nun eingerichtet.

Schicken Sie sich evtl. noch ein Test-E-Mail an Ihre PHT-E-Mailadresse und rufen Sie dann Ihr privates Mail-Konto ab, um die Weiterleitung auf Ihre private Mail-Adresse zu überprüfen.

| -                                                  |                            |
|----------------------------------------------------|----------------------------|
|                                                    | Ihre App-Einstellungen     |
|                                                    | Office 365                 |
|                                                    | E-Mail                     |
| und                                                | Kalender                   |
| iil.                                               | Personen                   |
|                                                    | 🔆 Optionen                 |
|                                                    | ∡ Konten                   |
|                                                    | Blockieren oder zulassen   |
| iil-                                               | Weiterleitung              |
|                                                    | POP und IMAP               |
| Speichern X                                        | /erwerfen                  |
| /eiterleitung                                      |                            |
| Weiterleitung beginnen<br>Meine E-Mails weiterleit | en an:                     |
| ihre.privatemaildresse@                            | sonstwas.at                |
| ✓ Kopie weitergeleitet                             | er Nachrichten beibehalten |
| Weiterleitung beenden                              |                            |

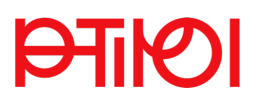

**MICROSOFT 365** 

Office installieren

Account Apps und Dienste, wie

PHT DASHBOARD

## Installation des Microsoft Office 365-Pakets

Sie können für die Dauer Ihres HLG kostenlos und freiwillig das Microsoft Office 365-Paket benützen. Um dieses auf Ihrem Gerät zu installieren, machen Sie folgende Schritte:

- 1. Gehe Sie dafür auf die Homepage www.ph-tirol.ac.at und dort auf das Feld PHT DASHBOARD.
- 2. Auf der folgenden Seite klicken Sie auf das Feld MICROSOFT 365.
- 3. Klicken Sie dort rechts oben auf das Feld Office installieren und folgen Sie den kommenden Anweisungen von Microsoft.

Wenn Sie zusätzlich bereits andere Office 365-Accounts haben, kann es zu Problemen beim Log-in in Ihr PHT-Account kommen, obwohl Benutzername und Kennwort korrekt sind. Versuchen Sie in diesem Fall:

- Hilfe nötig? <sub>Mail an</sub> <u>ms365support@ph-tirol.ac.at</u> andere Office 365-Anmeldungen im selben Browser zu beenden, sich abzumelden und den Internet-Browser neu zu starten.
- Oder verwenden Sie anderen Browser.

## PHT-Moodle

Ihr vollständiger PHT-Account ermöglicht zusammen mit Ihrem Passwort den Zugang zur PHT-Moodle-Plattform Ihres HLG.

Bitte loggen Sie sich auf alle Fälle nach Aktivierung Ihres PHT-Webmail-Accounts einmal auch mit den gleichen Zugangsdaten in Moodle ein.

So wird ihr Account auf der Moodle-Plattform aktiviert:

- 1. Gehe Sie dazu auf die Adresse www.eduacademy.at/pht
- 2. Verwenden Sie zum Login die Option Microsoft im unteren Bereich des Anmeldefensters. Melden Sie sich dort mit Ihrem Office 365-Konto (siehe Seite I) an.

Sie sehen die Startseite der Moodle-Plattform, Ihr Moodle-Konto ist aktiv und Sie erhalten bei Bedarf eine Einführung im Rahmen des HIG.

| Anmeldene      | ma / E-Mail       |                |       |
|----------------|-------------------|----------------|-------|
| 24111161016116 | mo / E-mail       |                |       |
| Kennwort       |                   |                |       |
| 🗆 Benutzern    | amen merken       |                |       |
|                | Login (ext        | erne User)     |       |
| Kennwort ver   | gessen?           |                |       |
| Cookies müs    | sen aktiviert sei | in! 🔞          |       |
| Kurse könner   | n für Gäste geöf  | fnet sein.     |       |
|                | Anmelder          | n als Gast     |       |
|                | Stud   DMC Cu     | C mit ob tirol | Konto |

Weitere Moodle-Frage? Mail an moodle.support@ph-tirol.ac.at

Wir wünschen Ihnen viel Erfolg und Freude in Ihrem Hochschullehrgang der Pädagogischen Hochschule Tirol!

> Impressum: Pädagogische Hochschule Tirol **HLG-Koordination** Pastorstr. 7 | A-6020 Innsbruck www.ph-tirol.ac.at | Tel. +43 512 59923 HLG-Koordination@ph-tirol.ac.at